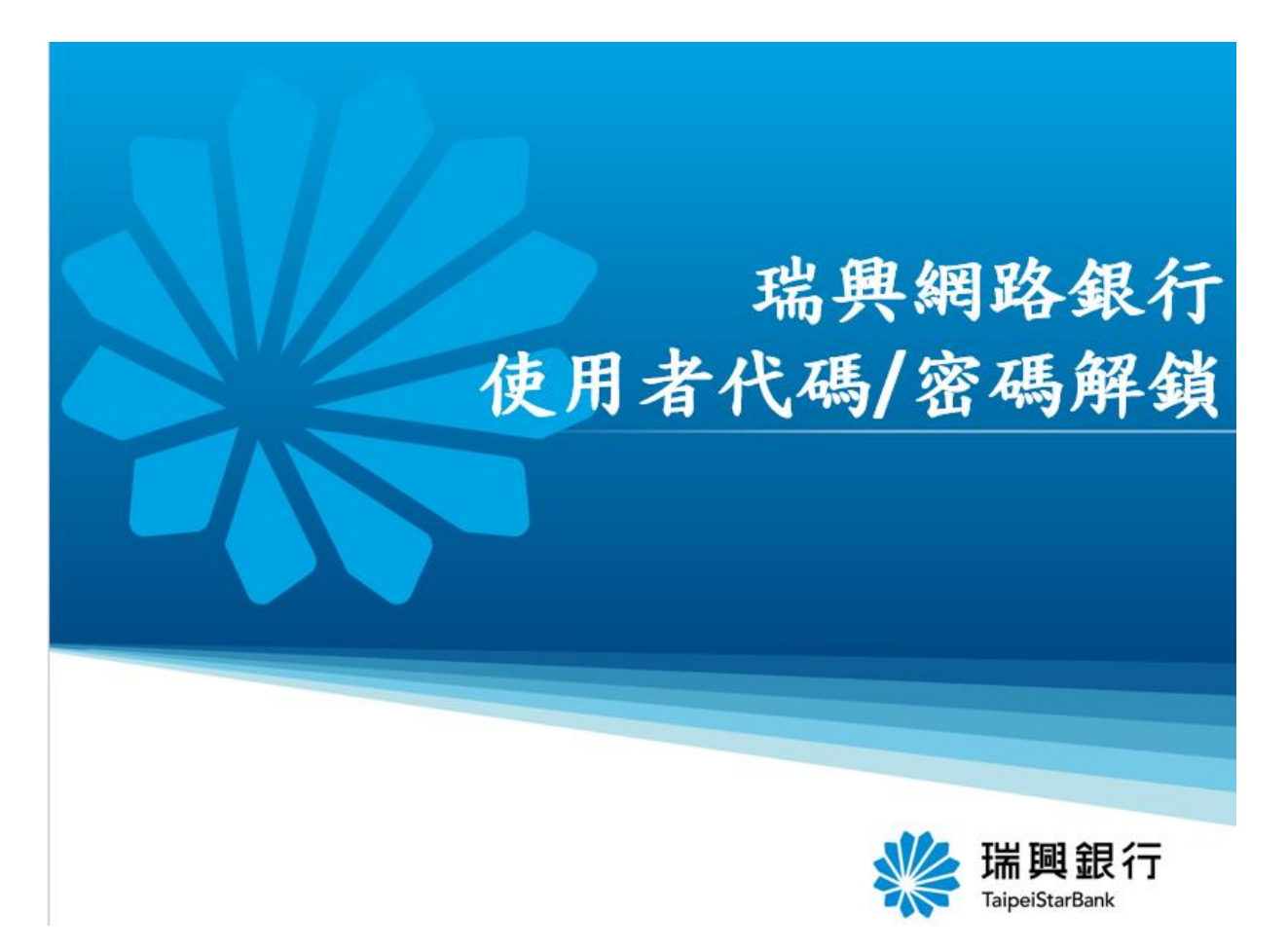

#### 進入瑞興銀行網路銀行/點選個人服務/金融晶片卡服務/網銀登入代碼及密碼解鎖

|       | 端興銀行 網路銀行<br>TaipeiStarBank |                |     |        |     |          |            |      |      |         |             |             |   | 預約開戶   網路ATM   瑞興 | 银行官網 行動銀行<br>〇 登入 |
|-------|-----------------------------|----------------|-----|--------|-----|----------|------------|------|------|---------|-------------|-------------|---|-------------------|-------------------|
| 帳戶總覽  | 台外幣存款/轉帳                    |                |     | 帳 基金理財 |     | 財 黃金存摺   |            | 貸款   | 欠個   | 國人服務 保險 |             |             |   |                   |                   |
| 使用者登入 |                             |                |     | -      |     | -        |            |      | _    | 個人基本    | よ 資料        |             | > |                   |                   |
|       |                             |                |     |        |     |          |            |      |      | 線上申詞    | 青服務         |             | > |                   |                   |
| 身份證字號 | 可利                          | 可利用下方之動態鍵盤輸入 📟 |     |        |     |          |            | 金融晶片 | 卡服務  |         |             | 網銀登入代碼及密碼解鎖 |   |                   |                   |
| 使用者代碼 |                             |                |     |        |     |          |            | 行動銀行 | 亍服務  |         | >           | 晶片卡開通網銀     |   |                   |                   |
|       |                             |                |     |        |     |          |            |      |      | 帳戶名稱    | <b>解設</b> 定 |             | * |                   |                   |
| 密碼    |                             |                |     |        |     |          |            |      |      |         |             |             |   |                   |                   |
|       |                             |                |     |        |     |          |            |      |      |         |             |             |   |                   |                   |
|       | 8                           | 2              | 1   | X      | E   | В        | A          | Y    | G    | ^       | 更正          |             |   |                   |                   |
|       | 3                           | 4              | 0   | K      | J   | v        | F          | D    | L    | •       | 清除          |             |   |                   |                   |
|       | 9                           | 6              | М   | U      | R   | Р        | S          | Ι    | 0    | -       | Caps        |             |   |                   |                   |
|       | 5                           | 7              | Н   | С      | N   | Z        | Т          | Q    | w    | @       |             |             |   |                   |                   |
|       |                             |                |     |        | _   | _        | _          | _    | _    |         |             |             |   |                   |                   |
| 驗證碼   |                             |                |     | 009    | 964 | <b>C</b> |            |      |      |         |             |             |   |                   |                   |
|       | 受                           | Л              | (首次 | ⟨登入/¹  | 恢復使 | Ħ        | <u>常見登</u> | 入問題  | / 密碼 | 「画開通)   | <u> </u>    |             |   |                   |                   |

# 將晶片卡插入讀卡機點選確定

| 端興銀行 網路銀行<br>TaipeiStarBank                |                                          |                                    | Ħ                                  | 9約開戶   網路ATM   瑞興銀行官網 行動銀行      |
|--------------------------------------------|------------------------------------------|------------------------------------|------------------------------------|---------------------------------|
| 帳戶總覽 台外幣存款/轉帳 基金理                          | 財 黃金存摺 貸款                                | 個人服務 保險                            |                                    |                                 |
| 網銀登入代碼及密碼解鎖                                |                                          |                                    |                                    |                                 |
| 請選擇讀卡機                                     |                                          |                                    |                                    |                                 |
| 讀卡機 Generic MultiCard r<br>確定 刷新           | eader 1.0 0 ▼<br>讀卡機 取消                  |                                    |                                    |                                 |
|                                            |                                          |                                    |                                    |                                 |
| 客戶服務專線:0800-818-101<br>客戶申訴專線:0800-222-036 | 分行營業時間:09:00~15:30<br>建議瀏覽版本:Chrome、Fire | │ 金融卡營業外時間掛<br>fox、Safari、IE9.0以上, | 夫服務:(02)2557-8559<br>解析度1024 X 768 | 總行電話:(02)2557-5151<br>瑞興銀行 版權所有 |

#### 輸入晶片卡密碼/點選確定

| www.aip | <b>興銀</b> | 行網         | 路銀行             |          |      |          |    | 預約開戶 網路ATM 瑞興銀行官網 行動銀行 |
|---------|-----------|------------|-----------------|----------|------|----------|----|------------------------|
| 帳戶總覽    | 台外幣存      | 字款/轉帳      | 基金理財            | 黃金存摺     | 貸款   | 個人服務     | 保險 |                        |
| 網銀登入代码  | 碼及密碼解     | <b>?鎖</b>  |                 |          |      |          |    |                        |
|         | 謮卡機       | Generic Mu | iltiCard readei | 1.0 0    |      |          |    |                        |
|         | 密碼        | •••••      |                 |          |      |          |    |                        |
|         |           | 8          | 2 6             | 更正       |      |          |    |                        |
|         |           | 1          | 0 7             | 清除       |      |          |    |                        |
|         |           | 3          | 4 5             | 9        |      |          |    |                        |
|         |           | 1. 請檢查護    | <b>唐卡機是否已接</b>  | ŧ上電腦,並確認 | 品片卡百 | 己插入讀卡機中。 |    |                        |
|         |           | 2.提醒您!     | 晶片金融卡婆          |          |      |          |    |                        |
|         |           | <br>確定     |                 |          |      |          |    |                        |

# 輸入身分證字號/點選下一步

| www.statestarbar<br>TaipeiStarbar | <b>艮行 網路</b> 銀行          | 預約開戶 網路ATM 瑞興銀行官網 行動銀行 |
|-----------------------------------|--------------------------|------------------------|
| 帳戶總覽 台外                           | 客存款/轉帳 基金理財 黃金存摺 貸款 個人服務 | 保險                     |
| 網銀登入代碼及密码                         | 解鎖                       |                        |
| 晶片卡卡號                             | 1010011220002120         |                        |
| 身份證字號                             | A123456798               |                        |
|                                   | 下一步取消                    |                        |

#### 輸入密碼及驗證碼/點選啟動解鎖

| ₩ 瑞興銀         | 行網路                    | 银行                       |                  |               |   | 預約開戶   網路ATM   瑞興銀行官網 行動銀行 |  |  |  |  |
|---------------|------------------------|--------------------------|------------------|---------------|---|----------------------------|--|--|--|--|
| TaipeiStarBan |                        | 1 J                      |                  |               |   | 名 登入                       |  |  |  |  |
| 帳戶總覽 台外幣      | 存款/轉帳 基                | 基金理財 黃金存                 |                  |               |   |                            |  |  |  |  |
| 網銀登入代碼及密碼的    | 網銀登入代碼及密碼解鎖            |                          |                  |               |   |                            |  |  |  |  |
| 晶片卡卡號         | 晶片卡卡號 1010011220002120 |                          |                  |               |   |                            |  |  |  |  |
| 身份證字號         | A1234****              |                          |                  |               |   |                            |  |  |  |  |
| 密碼            | •••••                  |                          |                  |               |   |                            |  |  |  |  |
|               |                        |                          |                  |               |   |                            |  |  |  |  |
|               |                        |                          |                  |               |   |                            |  |  |  |  |
|               | 95                     | 2 清隙                     |                  |               |   |                            |  |  |  |  |
|               | 0 4                    | 6 8                      |                  |               |   |                            |  |  |  |  |
|               |                        |                          |                  |               |   |                            |  |  |  |  |
|               | 1. 請檢查讀卡橋<br>2. 提醒您!晶, | 繼是否已接上電腦,並<br>H金融卡密碼累計錯誤 | 確認晶片卡で<br>3次即會鎖卡 | 已插入讀卡機中<br>;。 | • |                            |  |  |  |  |
| 驗證碼           | 781325                 | 781325                   | C                |               |   |                            |  |  |  |  |
| L             | 啟動解銷                   | 取消                       |                  |               |   |                            |  |  |  |  |
|               | AX EX HIT SA           | -1X//A                   |                  |               |   |                            |  |  |  |  |

# 通行密碼解鎖成功

| www.aireiStarBank # | 路銀行               | 預約開戶 網路ATM 瑞興銀行官網 行動銀行 |
|---------------------|-------------------|------------------------|
| 帳戶總覽 台外幣存款/轉帳       | 基金理財 黃金存摺 貸款 個人服務 | 8 保險                   |
| 網銀登入代碼及密碼解鎖         |                   |                        |
| 回應訊息                | 網銀登入代碼及密碼解鎖成功     |                        |
| 回首頁                 |                   |                        |